## DIRECTIONS FOR PARENTS TO LOG ONTO POWERSCHOOL PARENT PORTAL

- 1. Go to the internet and Log onto: powerschool.crec.org/public
- Note: do not place www. In front of website address
- A screen will come up that asks for your Username and password

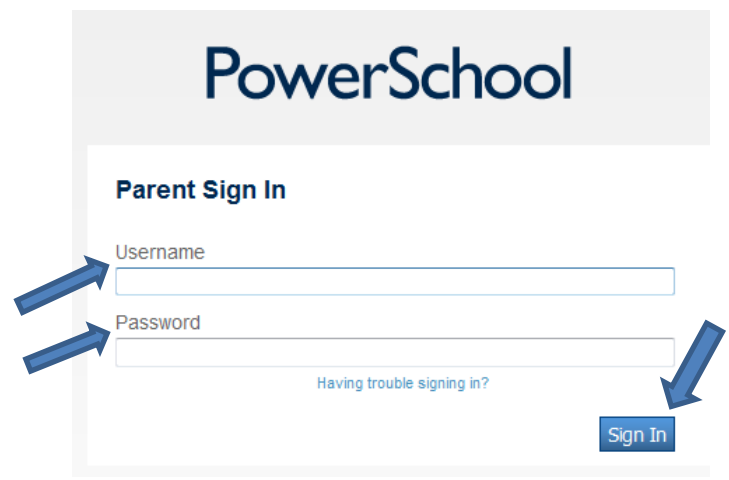

## On the letter received from your school about the parent portal you can find your username and password.

- 2. Enter username on screen where indicated.
- 3. Enter password on screen where indicated.
- 4. Click sign in.

|                          | Grades and /           |                     |   |  |   |           |   |      |          |     |        |                                         |         |  |  |
|--------------------------|------------------------|---------------------|---|--|---|-----------|---|------|----------|-----|--------|-----------------------------------------|---------|--|--|
| Grades and<br>Attendance | Grades and Attendance: |                     |   |  |   |           |   |      |          |     |        |                                         |         |  |  |
| Grade History            |                        |                     |   |  |   |           |   |      |          |     |        |                                         |         |  |  |
| My Schedule              |                        |                     |   |  |   |           |   | Clic | :k H     | ere | to     | see a list of all your students past a  | assig   |  |  |
|                          |                        | Attendance By Class |   |  |   |           |   |      |          |     |        |                                         |         |  |  |
|                          | Exp                    | Last Week           |   |  | F | This Week |   |      | eek<br>H | F   | Course | a                                       |         |  |  |
|                          | A(1)                   |                     |   |  | A | ILL       |   |      |          |     |        | American Literature                     | F<br>5  |  |  |
|                          | B(1)                   |                     |   |  | 1 |           |   |      |          |     |        | Algebra 1                               | B       |  |  |
|                          | M1(M-R)                |                     | A |  | ш |           | 1 |      |          |     |        | Theory Fundamentals<br>S Delibero, Mary | C       |  |  |
|                          | C(1)                   |                     |   |  | A | ILL       |   |      |          |     |        | US History<br>S Davies, Amanda          | B<br>84 |  |  |
|                          | X(1)                   |                     |   |  | A | ILL       |   |      |          |     |        | Physical Science<br>McEntire, Victor    | 85      |  |  |
|                          | Y(1)                   |                     |   |  | A | ILL       |   |      |          |     |        | Spanish 1<br>S DelValle, Antillana      | B<br>82 |  |  |
|                          | M2(M,W)                |                     |   |  |   |           |   |      |          |     |        | Basic Vocal Skills<br>Reed, Sarah       |         |  |  |
|                          | M2(T,R)                |                     |   |  | Ш |           |   |      |          |     |        | Intro to Jazz & Pop                     |         |  |  |
|                          |                        |                     |   |  |   |           |   |      |          |     |        | wiower, Dianne                          |         |  |  |

A screen with grades and attendance show up.

- 5. On the left hand side are options you can click to see additional information.
- 6. If you click on students actual grade, it will list all assignments along with grading information
- 7. Attendance is shown for the previous and current week.